**WebEngine Professional** ユーザのための **MLV5 Enterprise** 移行ガイド

株式会社サトー

2019年1月25日

## はじめに

この度は、「Multi LABELIST V5 Enterprise」(以下 MLV5 Enterprise)をお求めいただきありがとう ございます。MLV5 Enterprise は、様々なラベル・タグを作成・発行出来るアプリケーションです。 本マニュアルでは MLV4 シリーズの MLWebEngine Professional の Socket Service、REST Service から MLV5 Enterprise のネットワーク監視発行(ソケット通信・HTTP 通信)へ移行する際に必要な 変更点をご説明しております。

### ご注意

- 本ソフトウェアの著作権は、株式会社サトーにあります。
- 本ソフトウェアおよび本マニュアルの一部または全部を弊社の許可なく複写・複製することは、その 形態を問わず禁じます。
- 本ソフトウェアおよび本マニュアルは、本製品の使用許諾契約書のもとでのみ使用することができます。
- 本ソフトウェアおよび本マニュアルを運用した結果の影響については、一切責任を負いかねますので ご了承ください。
- 本マニュアルの内容は、訂正・改善のため予告なく変更することがあります。
- 本マニュアルの内容については万全を期しておりますが、万一ご不審な点やお気づきの点がございましたら、弊社までご連絡ください。
- SATO、Multi LABELIST は、サトーホールディングス株式会社の登録商標または商標です。
- Microsoft、Windows は、米国マイクロソフト社の登録商標です。
- Adobe、Adobe Reader は、アドビシステム社の登録商標です。
- その他記載されている会社名、製品名は各社の登録商標または商標です。

## 目次

| はじめに                      | 2 |
|---------------------------|---|
| ご注意                       | 2 |
| 目次                        | 3 |
| 第1章 変更機能                  | 4 |
| 1-1.アプリケーションを入替える         | 5 |
| ■使用中の製品を確認する              | 5 |
| ■設定ファイルをバックアップする          | 5 |
| ■アンインストール                 |   |
| ■インストール                   |   |
| 1-2.Socket Service から移行する | 6 |
| ■設定内容を移行する                | 6 |
| ■電文の内容を変更する               | 9 |
| 1-3.REST Service から移行する   |   |
| ■設定内容を移行する                |   |
| ■リクエストの内容を変更する            |   |
|                           |   |

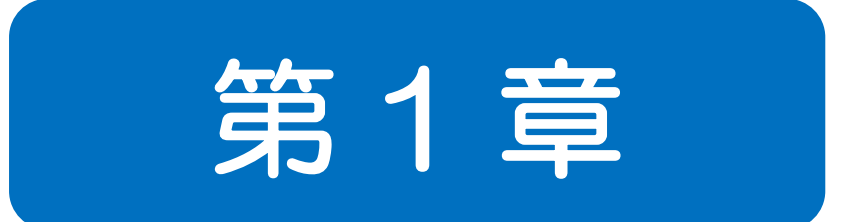

# 変更機能

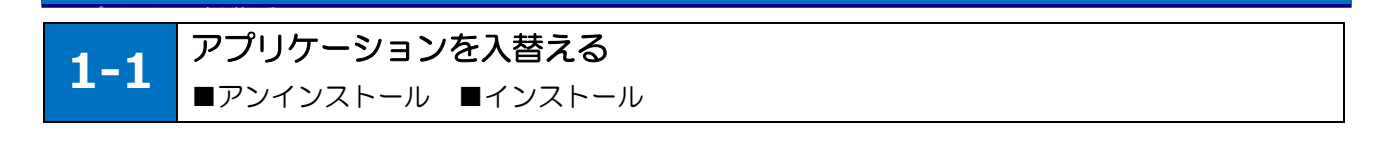

#### ■使用中の製品を確認する

WebEngineProfessional は、WebEngine、Socket Service、REST Service で構成されています。 本マニュアルは Socket Service、REST Service を対象としております。IE 上で動作する ActiveX コ ントロールである WebEngine をご利用のお客様は、別紙「WebEngine ユーザのための MLWeb Component 移行ガイド」をご参照ください。

#### ■設定ファイルをバックアップする

WebEngineProfessionalをアンインストールする前に、設定ファイルをバックアップしてください。

- Multi LABELIST Web Engine Socket Service
   インストール先\*のフォルダにある「MLWebSocketService.exe.config」をデスクトップなどに
   コピーしてください。
   \*デフォルトは「(システムドライブ):¥Program Files¥SATO¥MLWebSocketService」です。
- Multi LABELIST Web Engine REST Service インストール先\*のフォルダにある「Web.config」をデスクトップなどにコピーしてください。
   \*デフォルトは「(システムドライブ):¥inetpub¥wwwroot¥MLAPI」です。

#### ■アンインストール

旧製品である WebEngineProfessional のアプリケーションをアンインストールしてください。 ①コントロールパネルから「プログラムと機能」を選択します。 ②以下の製品を選択してアンインストールを実行してください。

- Multi LABELIST Web Engine
- Multi LABELIST Web Engine Socket Service
- Multi LABELIST Web Engine REST Service

#### ■インストール

Multi LABELIST V5 Enterprise をインストールしてください。

REST Service をご利用されていたお客様は、Multi LABELIST V5 WebApi もインストールしてください。

詳細な操作方法は「Multi LABELIST V5 Enterprise 操作ガイド(ネットワーク監視発行)」の「1-2 ネットワーク監視発行を利用する」をご参照ください。 1-2 Socket Service から移行する ■設定内容 ■電文

#### ■設定内容を移行する

「1-1」でコピーした設定ファイル「MLWebSocketService.exe.config」の内容を、MLV5 Enterprise に移行します。

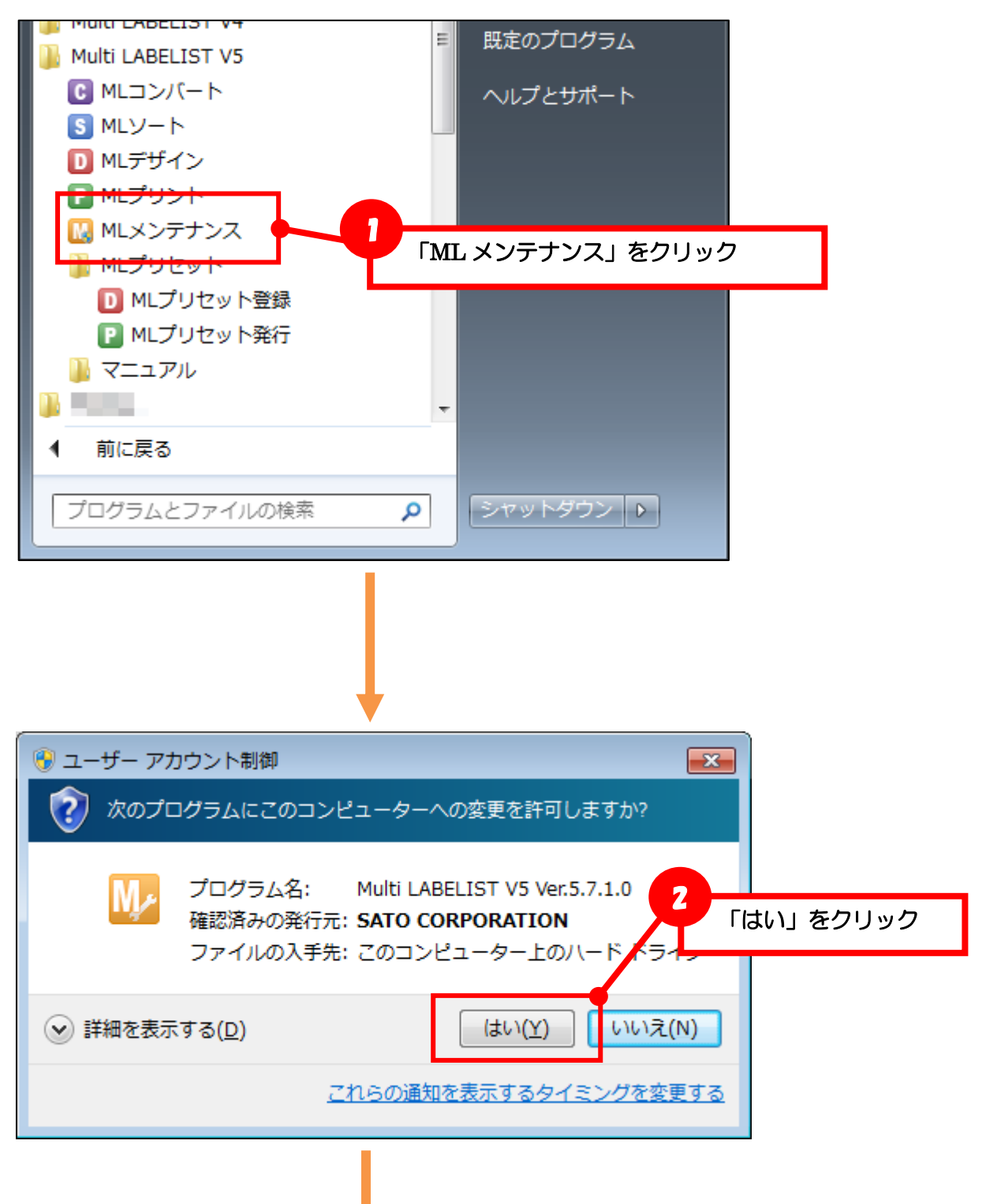

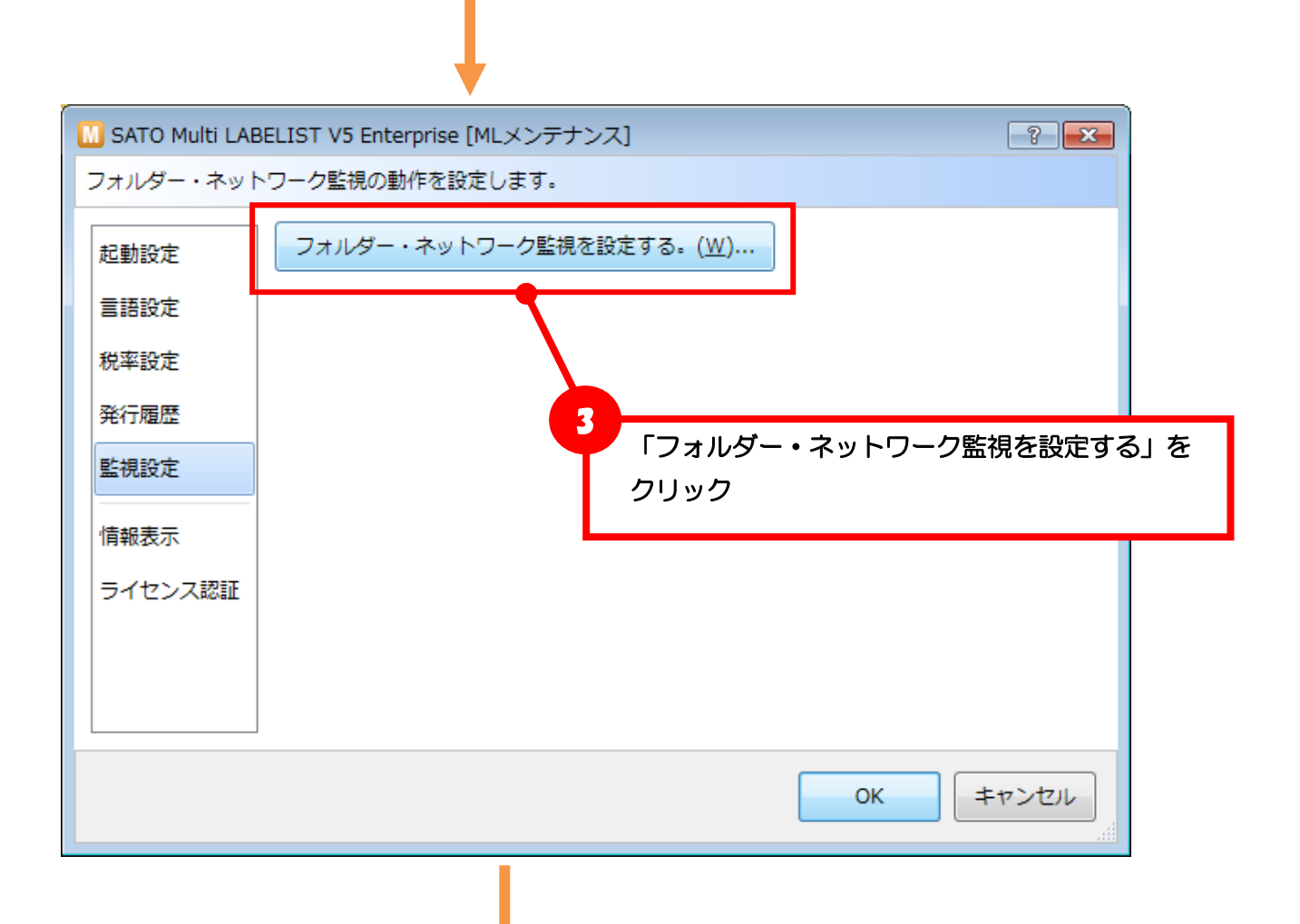

| SATO Multi LABELIST                | V5 Enterprise [MLウォッチ設定ツー     | JL]           |                |            |     | x  |
|------------------------------------|-------------------------------|---------------|----------------|------------|-----|----|
| ファイル( <u>E</u> ) ツール( <u>T</u> ) へ | ッレプ( <u>H</u> )               |               |                |            |     |    |
| サービス                               |                               |               |                |            |     | *  |
| 監視対象:                              | ネットワーク ・                      |               |                |            |     |    |
|                                    | 実行中                           |               | )              |            |     |    |
| 操作:                                | 開始( <u>S</u> ) 停止( <u>O</u> ) | 一時停 <u> </u>  | 再開( <u>M</u> ) |            |     |    |
| スタートアップの種類:                        | 自動 •                          | 這 4           |                |            | -   |    |
| <b>ロ</b> グ:                        | ログ表示( <u>L</u> )              | <u> </u>      | 「ネットワ          | ーク」を選択     | -   |    |
| 基本設定                               |                               |               |                |            |     | *  |
| コマンド出力フォルダー:                       | C:¥ProgramData¥SATO¥MLV5¥M    | 1LWatchComman | d              | 保存期間:      | 1 🛟 | B  |
| 発行動作デフォルト設定                        |                               |               |                |            |     | *  |
| レイアウトフォルダー:                        | C:¥                           |               |                |            |     |    |
| 印字データフォルダー:                        | C:¥                           |               |                |            |     |    |
| 印字濃度:                              | (レイアウトに従う)・                   | 印字補正:         | 縦              | (レイアウトに従う) | •   | mm |
| 印字速度:                              | (レイアウトに従う)・                   |               | 横              | (レイアウトに従う) | •   | mm |
| カット枚数:                             | (プリンタに従う)・                    |               |                |            |     |    |
|                                    |                               |               |                |            |     |    |

WebEngine Professinal ユーザのための MLV5 Enterprise 移行ガイド

| M SATO Multi LABELIST V                                                                                                    | V5 Enterprise [MLウォッチ設定ツール]                                                                                                    |                                         |                         |  |
|----------------------------------------------------------------------------------------------------|----------------------------------------------------------------------------------------------------|-----------------------------------------|-------------------------|--|
| ファイル( <u>E</u> ) ツール( <u>I</u> ) へ                                                                                                    | √レプ( <u>H</u> )                                                                                                    |                                         |                         |  |
| サービス                                                                                                    |                                                                                                    |                                         | *                       |  |
| 監視対象:                                                                                                    | ネットワーク・                                                                                                    |                                         |                         |  |
| 状態:                                                                                                    | 実行中                                                                                                    |                                         |                         |  |
| 操作:                                                                                                    | 開始(≦) 停止(Q) 一時停止(U) 再開(M)                                                                                                    |                                         |                         |  |
| スタートアップの種類:                                                                                                    | 自動 • 適用( <u>A</u> )                                                                                                    |                                         |                         |  |
| <u>п</u> <i>н</i> .                                                                                                    |                                                                                                    |                                         |                         |  |
|                                                                                                    |                                                                                                    | - •                                     |                         |  |
| 基本設定                                                                                                    |                                                                                                    | - •                                     | *                       |  |
| 基本設定<br>コマンド出力フォルダー:                                                                                                    | C:¥ProgramData¥SATO¥MLV5¥MLWatchCommand … 保存期間:                                                                                                    | 1                                       | *<br>E                  |  |
| 基本設定<br>コマンド出力フォルダー:<br>発行動作デフォルト設定                                                                                                    | C:¥ProgramData¥SATO¥MLV5¥MLWatchCommand      保存期間:                                                                                                    | 1                                       | *<br>日<br>*             |  |
| 基本設定<br>コマンド出力フォルダー:<br>発行動作デフォルト設定<br>レイアウトフォルダー:                                                                                                    | C:¥ProgramData¥SATO¥MLV5¥MLWatchCommand … 保存期間:                                                                                                    | 1 •                                     | *<br>E                  |  |
| 基本設定<br>コマンド出力フォルダー:<br>発行動作デフォルト設定<br>レイアウトフォルダー:<br>印字データフォルダー:                                                                                           | C:¥ProgramData¥SATO¥MLV5¥MLWatchCommand … 保存期間:<br>C:¥                                                                                                    | <br>                                    | × = ×                   |  |
| 基本設定           コマンド出力フォルダー:           発行動作デフォルト設定           レイアウトフォルダー:           印字データフォルダー:           印字濃度:                                               | C:¥ProgramData¥SATO¥MLV5¥MLWatchCommand … 保存期間:<br>C:¥<br>C:¥<br>(レイアウトに従う) ・ 印字補正: 縦 (レイアウトに従う                                                                                                    | - · · · · · · · · · · · · · · · · · · · | × ⊟ ×                   |  |
| 基本設定           コマンド出力フォルダー:           発行動作デフォルト設定           レイアウトフォルダー:           印字データフォルダー:           印字濃度:           印字速度:                               | C:¥ProgramData¥SATO¥MLV5¥MLWatchCommand       …       保存期間:         C:¥       (レイアウトに従う)       ・       印字補正:       縦       (レイアウトに従う)         (レイアウトに従う)       ・       構       (レイアウトに従う)                                                                              | - · · · · · · · · · · · · · · · · · · · | ≪<br>⊟<br>≪<br>mm<br>mm |  |
| <ul> <li>基本設定</li> <li>コマンド出力フォルダー:</li> <li>発行動作デフォルト設定</li> <li>レイアウトフォルダー:</li> <li>印字データフォルダー:</li> <li>印字濃度:</li> <li>印字速度:</li> <li>カット枚数:</li> </ul> | C:¥ProgramData¥SATO¥MLV5¥MLWatchCommand       …       保存期間:         C:¥       …       (レイアウトに従う)       ・         (レイアウトに従う)       ・       助字補正:       縦       (レイアウトに従う)         (レイアウトに従う)       ・       構       (レイアウトに従う)         (ブリンタに従う)       ・       ・       ・ | 1 :<br><br><br>) •<br>)                 | ×<br>∃<br>×<br>mm<br>mm |  |

#### 各設定項目を移行します。

| 設定ファイル        | 内容              | MLV5 Enterprise の設定項目 |
|---------------|-----------------|-----------------------|
| IPAddess      | IP アドレス         | 設定する必要はありません。         |
| PortNo        | ポート番号           | ポート番号 <b>*1</b>       |
| LayoutFolder  | レイアウトファイル格納フォルダ | レイアウトフォルダー            |
| CSVFolder     | CSV ファイル格納フォルダ  | 印字データフォルダー            |
| CommandFolder | コマンドファイル格納フォルダ  | コマンド出力フォルダー           |
| Cut           | カット指定           | カット枚数                 |
| Darkness      | 印字濃度            | 印字濃度                  |
| Speed         | 印字速度            | 印字速度                  |
| Offset        | 印字補正            | 印字補正                  |
| TaxRate       | 消費税率            | ML メンテナンスで設定 *2       |
| CommandPeriod | コマンド保持期間(時間)    | 保存期間                  |
| LogPeriod     | ログ保持期間(時間)      | 設定する必要はありません。         |

\*1 メニューバーの「ツール」から「ネットワーク設定」を選択してください。

\*2 ML メンテナンスの「税率設定」で設定してください。

#### ■電文の内容を変更する

・ 電文の文字コード

Socket Service は「シフト JIS」を利用しておりましたが、MLV5 Enterprise ではデフォルトが「Unicode (UTF-8)」に変更になりました。電文を送信するアプリケーションで文字コードを変更いただくか、設定画面\*で「電文の文字コード」を「日本語(シフト JIS)」に変更してください。 \*メニューバーの「ツール」から「ネットワーク設定」を選択してください。

| M ネットワーク設定     ?       ネットワーク監視の詳細設定を行います。 |                 |
|--------------------------------------------|-----------------|
|                                            |                 |
| 電文の文字コード:                                  | Unicode (UTF-8) |
|                                            |                 |
|                                            | OK キャンセル        |

#### ・ 印字データの指定

変更する必要はありません。

CSV データ指定、CSV ファイル指定が利用可能です。

- 発行パラメータ
   変更する必要はありません。
- ・ サーバ発行電文(OP、GS)

発行指示(OP)の応答電文を受信してから、ステータス監視(GS)の要求電文の送信を直ちに行うと、ステータス監視(GS)のレスポンスコードに11(指定されたID番号は存在しません)が返送される場合がございます。約300msecのウエイトを行った後に、ステータス監視(GS)の要求電文の送信するように変更してください。

・ クライアント発行電文(MC、GC)

コマンド生成(MC)の応答電文を受信してから、コマンド転送(GC)の要求電文の送信を直ちに 行うと、コマンド転送(GC)のレスポンスコードに11(指定されたID番号は存在しません)が返 送される場合がございます。約300msecのウエイトを行った後に、コマンド転送(GC)の要求 電文の送信するように変更してください。

コマンド生成(MC)のプリンタコマンドの返送方式パラメータで「F1」\*は廃止されました。F1 をご利用の場合は、FO または F2 に変更してご利用ください。

\*「F1」はリクエスト単位ファイル生成(コマンドヘッダ情報付)です。内部で使用している API で廃止されたため、今後も機能追加はございません。

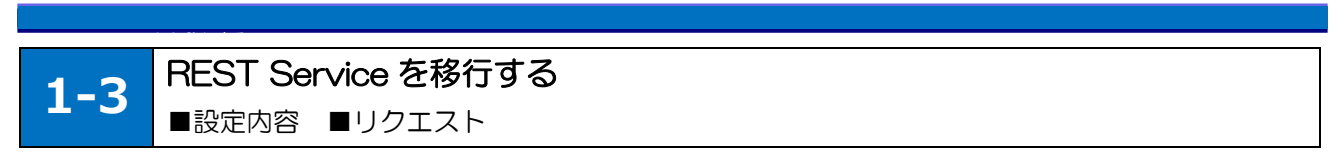

#### ■設定内容を移行する

「1-1」でコピーした設定ファイル「Web.config」の内容を、MLV5 Enterprise に設定します。

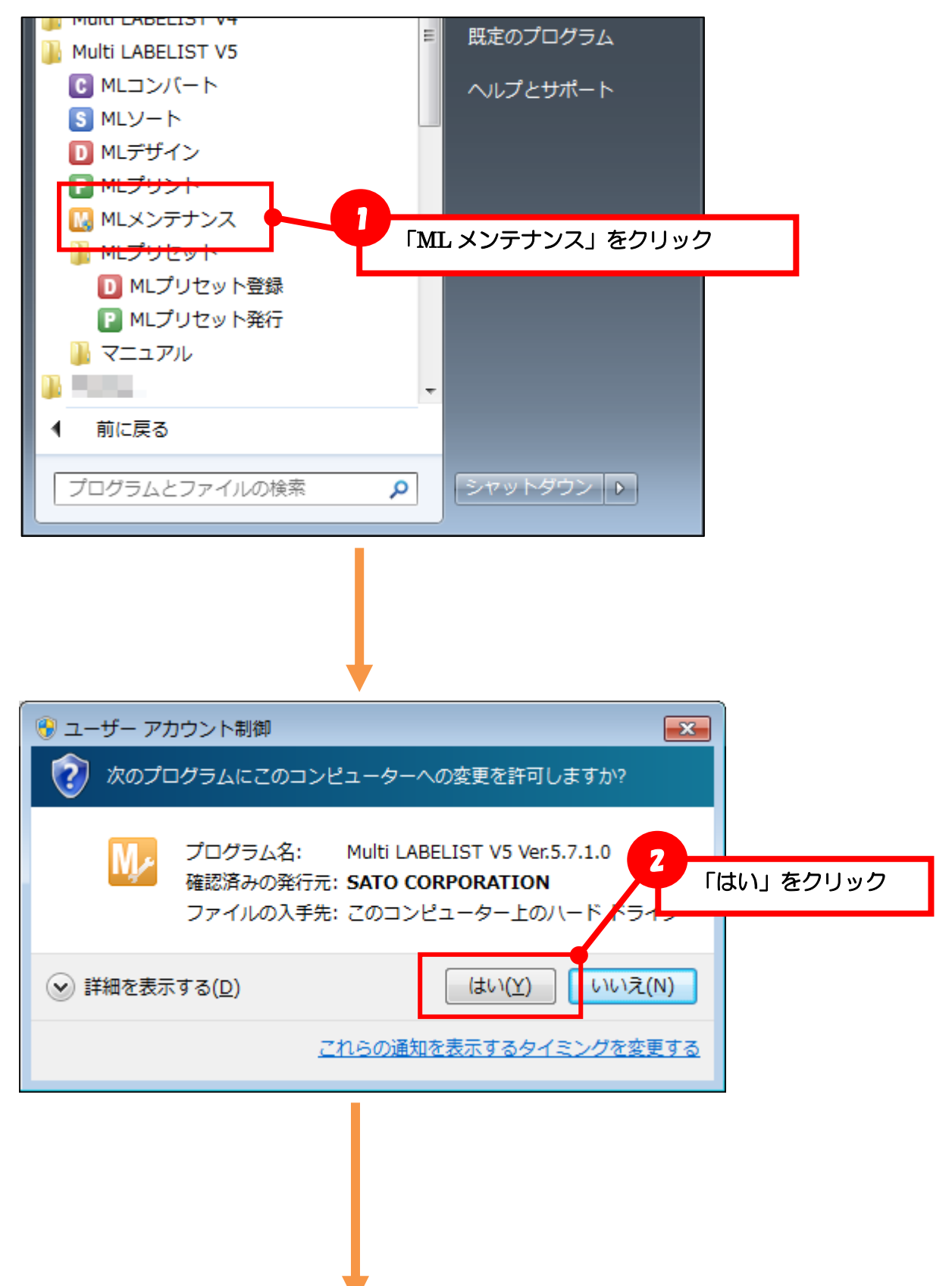

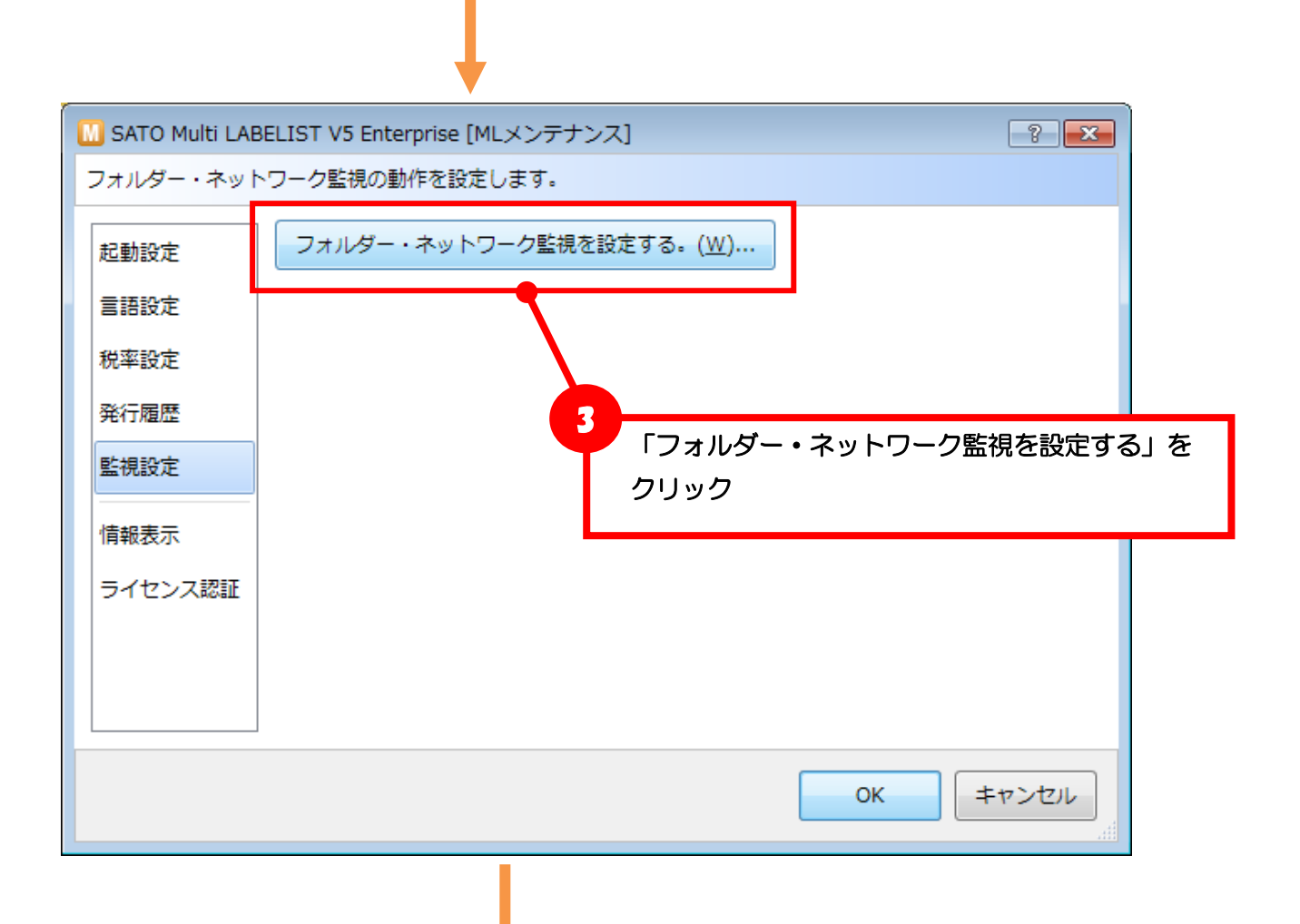

| M SATO Multi LABELIST | /5 Enterprise [MLウォッチ設定ツー    |               |                |            |     | • X |
|-----------------------|------------------------------|---------------|----------------|------------|-----|-----|
| ファイル(E) ツール(I) へ      | リレプ( <u>H</u> )              |               |                |            |     |     |
| サービス                  |                              |               |                |            |     | *   |
| 監視対象:                 | ネットワーク ・                     | ]             |                |            |     |     |
| 12世日 -                | <u>実行中</u>                   |               |                |            |     |     |
| 操作:                   | 開始( <u>S)</u> 停止( <u>O</u> ) |               | 再開( <u>M</u> ) |            |     |     |
| スタートアップの種類:           | 自動・                          | 適 4           |                |            | _   |     |
| ログ:                   | ログ表示( <u>L</u> )             |               | 「ネットワ          | ーク」を選択     | र - | ]   |
| 基本設定                  |                              |               |                |            |     | *   |
| コマンド出力フォルダー:          | C:¥ProgramData¥SATO¥MLV5¥M   | 1LWatchComman | d              | 保存期間:      | 1 🛟 | E   |
| 発行動作デフォルト設定           |                              |               |                |            |     |     |
| レイアウトフォルダー:           | C:¥                          |               |                |            |     | ·   |
| 印字データフォルダー:           | C:¥                          |               |                |            |     |     |
| 印字濃度:                 | (レイアウトに従う)・                  | 印字補正:         | 縦              | (レイアウトに従う) | ) - | mm  |
| 印字速度:                 | (レイアウトに従う)・                  | ]             | 横              | (レイアウトに従う) | ) - | mm  |
| カット枚数:                | (プリンタに従う)・                   |               |                |            |     |     |
|                       |                              |               |                |            |     |     |

WebEngine Professinal ユーザのための MLV5 Enterprise 移行ガイド

| M SATO Multi LABELIS<br>ファイル(F ツール(T)<br>サービス 配 レイン<br>監視対象: 記力<br>状態: 読 出力<br>状態: 読 ネッ<br>操作: こう<br>スタートアッション・<br>ログ:<br>基本設定 | VS Plus [MLウォッチ設定ツ-<br>ヘルプ(H)<br>やフト判別設定<br>キ判別設定<br>マーク設定<br>レート<br>レポート<br>ログ表示(L) | ッル]<br>つ)<br>一時停止(U)<br>運用(A)<br>「ネットワーイ                                                                                                    | (M)                    |                              |   |
|----------------------------------------------------------------------------------------------------|--------------------------------------------------------------------------------------|----------------------------------------------------------------------------------------------------|------------------------|------------------------------|---|
| コマンド出力フォルダー:                                                                                                    | C:¥ProgramData¥SATG+                                                                 | IEV J¥MEWatchCommanu                                                                                                    | ···· 1本17舟川回 ·         | 1 : 日                        |   |
| 発行動作デフォルト設定                                                                                                    |                                                                                      |                                                                                                    |                        |                              | * |
| レイアウトフォルダー:<br>印字データフォルダー:<br>印字濃度:<br>印字速度:<br>カット枚数:                                                                         | C:¥<br>C:¥<br>(レイアウトに従う)<br>(レイアウトに従う)<br>(プリンタに従う)                                  | <ul> <li>・ 印字補正: 縦</li> <li></li> <li></li></ul> | (レイアウトに従う<br>(レイアウトに従う | <br><br><br><br><br>mm<br>mm |   |
|                                                                                                    |                                                                                      | ŀ                                                                                                    |                        | <u>,</u>                     |   |
| 🛄 ネットワーク                                                                                                    | 7設定                                                                                  |                                                                                                    | ? <mark>-×</mark> -    |                              |   |
| ネットワーク監視の詳細設定を行います。                                                                                                    |                                                                                      |                                                                                                    |                        |                              |   |
| ポート番号:                                                                                                    |                                                                                      | 1024 🛟                                                                                                    |                        |                              |   |
| 电XのX子コ<br>データファイ                                                                                                    | - N.                                                                                 | Jinicode (011-8)<br>日本語 (シフト JIS                                                                                                    | ) •                    |                              |   |

#### 各設定項目を移行します。

| 設定ファイル         | 内容            | MLV5 Enterprise の設定項目 |
|----------------|---------------|-----------------------|
| IPAddess       | IP アドレス       | 設定する必要はありません。         |
| PortNo         | ポート番号         | ポート 番                 |
| SendTimeout    | 送信タイムアウト(ミリ秒) | 設定する必要はありません。         |
| ReceiveTimeout | 受信タイムアウト(ミリ秒) | 設定する必要はありません。         |

キャンセル

ОК

#### ■リクエストの内容を変更する

 リクエスト先の指定 HTTP リクエストを送信するサーバのアドレスを変更してください。 インストール先を変更している場合は、「MLWebAPI.svc」へアクセスできる URL を記述してくだ さい。

 $\label{eq:http://(t-t)_NLAPI/MLWebRESTService.svc} \Rightarrow \http://(t-t)_NLAPI/MLWebRESTService.svc}$ 

- ・ 印字データの指定
   変更する必要はありません。
   CSV データ指定、CSV ファイル指定が利用可能です。
- 発行パラメータ
   変更する必要はありません。
- サーバ発行リクエスト(Output、GetStatus)
   変更する必要はありません。
- クライアント発行リクエスト(MakeCommand、GetCommand)
   コマンド生成(MakeCommand)のプリンタコマンドの返送方式パラメータ「CommandType」
   で「F1」\*は廃止されました。F1 をご利用の場合は、F0 または F2 に変更してご利用ください。
  - \*「F1」はリクエスト単位ファイル生成(コマンドヘッダ情報付)です。内部で使用している API で廃止されたため、今後も機能追加はございません。